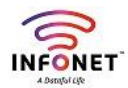

How to configure a zimbra mail on outlook...?

IMAP Configuration:

Step 1: Open your Desktop's outlook Application as like below and click next button

|         | Welcome to Microsoft Outlook 2013                                                                                              | × |
|---------|----------------------------------------------------------------------------------------------------|---|
| s<br>tr |                                                                                                    |   |
| -       | Welcome to Outlook 2013                                                                                                    |   |
| c<br>T  | Outlook is your personal assistant, helping you manage your life with powerful tools for email, calendar, contacts, and tasks. |   |
| E       | Let's get started. In the next few steps, we'll add your email account.                                                        |   |
| r<br>a  |                                                                                                    |   |
| te      |                                                                                                    |   |
| 30      |                                                                                                    |   |
| p       | Next > Cancel                                                                                                    |   |

Step 2: Select yes bulletin option and click Next button

| icrosoft Outlook Account Setup                                                                     | ×                       |
|----------------------------------------------------------------------------------------------------|-------------------------|
| Add an Email Account                                                                               | ×                       |
| Use Outlook to connect to email accounts, such as your organization's Microsoft Exchang            | e Server or an Exchange |
| Online account as part of Microsoft Office 365. Outlook also works with POP, IMAP, and E accounts. | Exchange ActiveSync     |
| Do you want to set up Outlook to connect to an email account?                                      |                         |
|                                                                                                    |                         |
|                                                                                                    |                         |
|                                                                                                    |                         |
|                                                                                                    |                         |
|                                                                                                    |                         |
|                                                                                                    |                         |
|                                                                                                    | Nut                     |
|                                                                                                    | Mext > Cancer           |

# Step 3: Select Manual setup and additional server types then click Next

| Add Account<br><b>Auto Account Setup</b><br>Manual setup of an | account or connect to other server types.                       | ×            |
|----------------------------------------------------------------|-----------------------------------------------------------------|--------------|
| O E-mail Account                                               |                                                                 |              |
| Your Name:                                                     | Example: Ellen Adams                                            |              |
| E-mail Address:                                                | Example; ellen@contoso.com                                      |              |
| Password:<br>Retype Password:                                  |                                                                 |              |
|                                                                | Type the password your Internet service provider has given you. |              |
| Manual setup or ad                                             | ditional server types                                           |              |
|                                                                | < Back                                                          | Next> Cancel |
|                                                                |                                                                 |              |

## Step 4: Select POP3 or IMAP Option on below menu

Add Account

### Choose Service

| <ul> <li>Microsoft Exchange Server or compatible service<br/>Connect to an Exchange ActiveSync compatible service<br/>Connect to a service such as Outlook.com to access email, calendars, contacts, and tasks</li> <li>POP or IMAP<br/>Connect to a POP or IMAP email account</li> </ul> |                                                                                                    |
|----------------------------------------------------------------------------------------------------|----------------------------------------------------------------------------------------------------|
| <ul> <li>Outlook.com or Exchange ActiveSync compatible service<br/>Connect to a service such as Outlook.com to access email, calendars, contacts, and tasks</li> <li>POP or IMAP<br/>Connect to a POP or IMAP email account</li> <li>Connect to a POP or IMAP email account</li> </ul>    | O Microsoft Exchange Server or compatible service<br>Connect to an Exchange account to access email, calendars, contacts, tasks, and voice mail   |
| © POP or IMAP<br>Connect to a POP or IMAP email account                                                                                                    | Outlook.com or Exchange ActiveSync compatible service<br>Connect to a service such as Outlook.com to access email, calendars, contacts, and tasks |
| < Back Next > Cancel                                                                                                    | POP or IMAP     Connect to a POP or IMAP email account                                                                                            |
| < Back Next > Cancel                                                                                                    |                                                                                                    |
| < Back Next > Cancel                                                                                                    |                                                                                                    |
| < Back Next > Cancel                                                                                                    |                                                                                                    |
| < Back Next > Cancel                                                                                                    |                                                                                                    |
| < Back Next > Cancel                                                                                                    |                                                                                                    |
|                                                                                                    | < Back Next > Cancel                                                                                                    |

Step 5: Fill the data below like and click More settings button it navigates to another one page

| Add Account                                              |                                         | ×                                     |
|----------------------------------------------------------|-----------------------------------------|---------------------------------------|
| POP and IMAP Account Set<br>Enter the mail server settin | t <b>tings</b><br>ngs for your account. | ×.                                    |
| User Information                                         |                                         |                                       |
| Your Name:                                               | Test                                    |                                       |
| Email Address:                                           | test@infonetsmart.com                   | Mail to keep offline: All             |
| Server Information                                       |                                         | · · · · · · · · · · · · · · · · · · · |
| Account Type:                                            | IMAP 🗸                                  |                                       |
| Incoming mail server:                                    | mail.infonetsmart.com                   |                                       |
| Outgoing mail server (SMTP):                             | mail.infonetsmart.com                   |                                       |
| Logon Information                                        |                                         |                                       |
| User Name:                                               | test@infonetsmart.com                   |                                       |
| Password:                                                | ******                                  |                                       |
| 🗹 Re                                                     | emember password                        |                                       |
| Require logon using Secur<br>(SPA)                       | e Password Authentication               | More Settings                         |
|                                                          |                                         | < Back Next > Cancel                  |

 $\times$ 

# Step 6: on outgoing server menu tick my outgoing server(SMTP)

| dd Account                                              | Internet E-mail Settings                             | ×                    |
|---------------------------------------------------------|------------------------------------------------------|----------------------|
| POP and IMAP Account Set<br>Enter the mail server setti | General Outgoing Server Advanced                     | 米                    |
|                                                         | My outgoing server (SMTP) requires authentication    | 2                    |
| User Information                                        | Use same settings as my incoming mail server         |                      |
| Your Name:                                              | User Name:                                           | count to ensure that |
| Email Address:                                          | Password:                                            |                      |
| Server Information                                      | Remember password                                    |                      |
| Account Type:                                           | Require Secure Password Authentication (SPA)         |                      |
| Incoming mail server:                                   | O Log on to incoming mail server before sending mail | tings when Next      |
| Outgoing mail server (SMTP):                            |                                                      |                      |
| Logon Information                                       |                                                      |                      |
| User Name:                                              |                                                      |                      |
| Password:                                               |                                                      | Browse               |
| Re                                                      |                                                      |                      |
| Require logon using Secur<br>(SPA)                      |                                                      |                      |
| 70005                                                   | OK Can                                               | cel                  |
|                                                         | < Back                                               | Next > Cancel        |

# Step 7: In advanced option fill data like below

| Add Account                                                                                                    | Internet E-mail Settings                                                                                                    | ×                    |
|----------------------------------------------------------------------------------------------------|----------------------------------------------------------------------------------------------------|----------------------|
| POP and IMAP Account Set<br>Enter the mail server setting                                                         | General Outgoing Server Advanced                                                                                                    | 芯                    |
| User Information<br>Your Name:<br>Email Address:                                                                  | Server Port Numbers Incoming server (POP3): 995 Use Defaults This server requires an encrypted connection (SSL) Outgoing server (SMTP): 465 Use the following time of encrypted connection: SSL | count to ensure that |
| Server Information<br>Account Type:<br>Incoming mail server:<br>Outgoing mail server (SMTP):<br>Logon Information | Server Timeouts<br>Short Long 1 minute<br>Delivery<br>C Leave a copy of messages on the server<br>Remove from server after 14 \$ days                                                           | tings when Next      |
| User Name:<br>Password:<br>☑ Re                                                                                   | Remove from server when deleted from 'Deleted Items'                                                                                                    | Browse               |
| Require logon using Secur<br>(SPA)                                                                                | OK Cancel                                                                                                    | More Settings        |
|                                                                                                    | < Back N                                                                                                    | lext > Cancel        |

# Step 8: Click Test Account Settings Button then it display like 2<sup>nd</sup> screenshot

| Add Account ×                                            |                                       |                                       |  |  |
|----------------------------------------------------------|---------------------------------------|---------------------------------------|--|--|
| POP and IMAP Account Set<br>Enter the mail server settin | <b>tings</b><br>ngs for your account. |                                       |  |  |
| User Information                                         |                                       |                                       |  |  |
| Your Name:                                               | Test                                  |                                       |  |  |
| Email Address:                                           | test@infonetsmart.com                 | Mail to keep offline: All             |  |  |
| Server Information                                       |                                       | · · · · · · · · · · · · · · · · · · · |  |  |
| Account Type:                                            | IMAP 🗸                                |                                       |  |  |
| Incoming mail server:                                    | mail.infonetsmart.com                 |                                       |  |  |
| Outgoing mail server (SMTP):                             | mail.infonetsmart.com                 |                                       |  |  |
| Logon Information                                        |                                       |                                       |  |  |
| User Name:                                               | test@infonetsmart.com                 |                                       |  |  |
| Password:                                                | *******                               |                                       |  |  |
| Re                                                       | Remember password                     |                                       |  |  |
| Require logon using Secur<br>(SPA)                       | e Password Authentication             | More Settings                         |  |  |
|                                                          |                                       | Next > Cancel                         |  |  |

Step 9: Click Next button it shows like below then close the new opened windows

| Add Account                                  |                                               |                                                                     | $\times$       |
|----------------------------------------------|-----------------------------------------------|---------------------------------------------------------------------|----------------|
| POP and IMAP Account<br>Enter the mail serve | unt Settings<br>er settings for your account. |                                                                     | ×,             |
| User Information                             |                                               | Test Account Settings                                               |                |
| Your Name:                                   | test                                          | We recommend that you test your account<br>the entries are correct. | to ensure that |
| Email Address:                               | test@infonetsmart.com                         |                                                                     |                |
| Server Information                           |                                               | Test Account Settings                                               |                |
| Account Type:                                | DOD2                                          |                                                                     |                |
| Incoming mail server:                        | Test Account Settings                         |                                                                     | Next           |
| Outgoing mail server (                       | Congratulations! All tests completed succe    | essfully. Click Close to Stop                                       |                |
| Logon Information                            | continue.                                     | Close                                                               |                |
| User Name:                                   |                                               | Close                                                               |                |
| Decement                                     | Tasks Errors                                  |                                                                     | owse           |
| Password:                                    | Tasks                                         | Status                                                              |                |
|                                              | Log onto incoming mail server (POP3           | () Completed                                                        |                |
| Require logon usin                           | Send test e-mail message                      | Completed                                                           |                |
| (SPA)                                        | • Send test e man message                     | completed                                                           | tings          |
|                                              |                                               |                                                                     |                |
|                                              |                                               |                                                                     |                |
|                                              |                                               | < Back Next >                                                       | Cancel         |

## Step 10: Finish the setup

### Add Account

×

### You're all set!

We have all the information we need to set up your account.

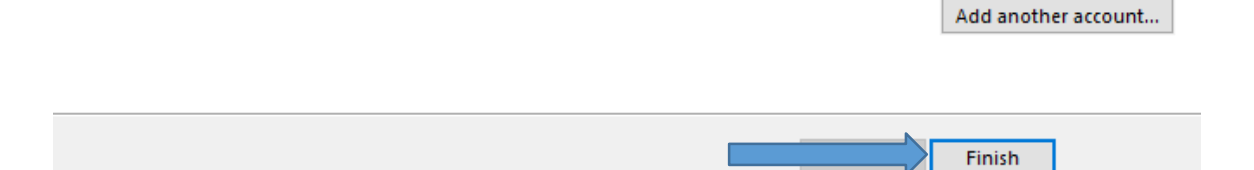

## <mark>Step 11:</mark> Now you can <mark>use zimbra mail in outlook</mark>

| FILE                              | う マ<br>HOME SEND / RECEIVE FOLDER VIEW                                                                                                    | Inbox - test@infonetsmart.com - Microsoft Outlook                                                                                                    | ? 🗈 – 🗗 🗙 |
|-----------------------------------|----------------------------------------------------------------------------------------------------|----------------------------------------------------------------------------------------------------|-----------|
| New<br>Email It                   | New<br>ems*<br>belete<br>belete | Move to: ? Create New<br>Quick Steps  Quick Steps  Quick S | ~         |
| All Folders Sent Items Inbox 17 × | Search Current Mailbox (Ctri+E)     P     Current Mailbox        All Unread     By Date * Newest 4     4       4 Today     Microsoft Outlook     1:35 PM       Microsoft Outlook Test Message     1:35 PM       This is an e-mail message sent automatically by     1:34 PM       Microsoft Outlook     1:34 PM       This is an e-mail message sent automatically by     1:34 PM       Hir-Executive     9:47 AM       Hr-Executive     9:47 AM       Hr-Executive     Mon 9:59 AM                                                                                                    | Reply       Reply All Forward         Image: State State Sta                                                                    |           |
|                                   | IT Admin Executive-HO Sat 9/5 The following is a new meeting request: Hr-Executive Saturday Story!!! Sat 9/5                                                                                                    |                                                                                                    |           |
| <u>م</u> د<br>ت                   | Hr-Executive<br>Saturday Story!!! Sat 9/5                                                                                                    |                                                                                                    |           |
|                                   | IT Admin Executive-HO<br>Test Fri 9/4                                                                                                    | See more about Microsoft Outdok.                                                                                                    | <u> </u>  |